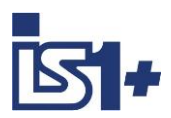

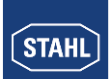

Kopplungsbeschreibung

# **CODESYS** Integration

für

## **IS1+ Feldstationen**

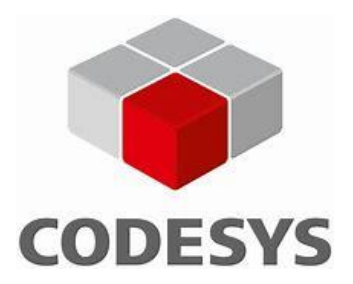

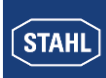

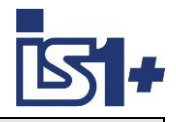

#### Inhalt:

| 1  |                       | Systemü          | bersicht                                                          | 3    |  |  |
|----|-----------------------|------------------|-------------------------------------------------------------------|------|--|--|
| 2  | ,                     | Vorraussetzungen |                                                                   |      |  |  |
|    | 2.′                   | 1 Den            | no Modus                                                          | 4    |  |  |
| 3  |                       | IS1+ Ko          | nfiguration                                                       | 5    |  |  |
|    | 3.1                   | 1 IP A           | dresse der IS1+ CPU                                               | 5    |  |  |
|    | 3.2                   | 2 LEC            | ) Anzeige IS1+ CPU                                                | 5    |  |  |
|    | 3.3                   | 3 WE             | B Server                                                          | 6    |  |  |
| 4  |                       | CODES            | YS System                                                         | 7    |  |  |
|    | 4.1                   | 1 Inst           | allation                                                          | 7    |  |  |
|    | 4.2                   | 2 Proj           | ektierung                                                         | 8    |  |  |
|    |                       | 4.2.1            | IS1+ Feldstation verbinden                                        | 8    |  |  |
|    |                       | 4.2.2            | Manuelle I/O-Modul Konfiguration                                  | 9    |  |  |
|    |                       | 4.2.3            | Automatische I/O-Modul Konfiguration                              | . 11 |  |  |
|    |                       | 4.2.4            | Symbolische Variable Namen                                        | . 11 |  |  |
|    |                       | 4.2.5            | Zähler-/Frequenz Kanäle – Zuordnung zur CODESYS DUM Datenstruktur | . 12 |  |  |
|    |                       | 4.2.6            | Einloggen                                                         | . 13 |  |  |
|    |                       | 4.2.7            | Online Konfigurationsbetrieb                                      | . 13 |  |  |
|    |                       | 4.2.8            | HART Variable                                                     | . 13 |  |  |
|    |                       | 4.2.9            | Start                                                             | . 14 |  |  |
|    |                       | 4.2.10           | Status und Diagnose                                               | . 14 |  |  |
|    |                       | 4.2.11           | MODBUS TCP Master / Slave Device                                  | . 15 |  |  |
|    |                       | 4.2.11           | .1 Ethernet Port der IS1+ CPU zufügen                             | . 16 |  |  |
|    |                       | 4.2.11           | .2 Modbus TCP Master oder Slave Device zufügen                    | . 16 |  |  |
|    |                       | 4.2.11           | .3 Modbus TCP Master (Client):                                    | . 17 |  |  |
|    |                       | 4.2.11           | .4 MODBUS TCP Slaves zu Master zufügen                            | . 18 |  |  |
|    |                       | 4.2.11           | .5 Modbus TCP Slave Device (Server):                              | . 20 |  |  |
|    |                       | 4.2.12           | OPC-UA Server                                                     | . 21 |  |  |
|    | 4.3                   | 3 ´He            | lo World´ in IEC 61131-3                                          | . 23 |  |  |
|    | 4.4                   | 4 Sys            | tem Analyse                                                       | . 24 |  |  |
|    |                       | 4.4.1            | Zykluszeit                                                        | . 24 |  |  |
|    |                       | 4.4.2            | Speicherauslastung                                                | . 25 |  |  |
|    | 4.5                   | 5 Upd            | ate                                                               | . 26 |  |  |
| 5  |                       | Security         |                                                                   | . 27 |  |  |
| 6  |                       | Haftung          |                                                                   | . 27 |  |  |
| 7  | Liste der Abkürzungen |                  |                                                                   |      |  |  |
| 8  |                       | Versions         | veränderungen                                                     | . 28 |  |  |
| 9  |                       | Literatur        | hinweise                                                          | . 28 |  |  |
| 1( | )                     | Support          | Adressen                                                          | . 28 |  |  |

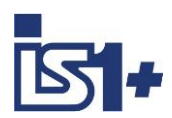

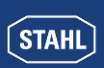

### 1 Systemübersicht

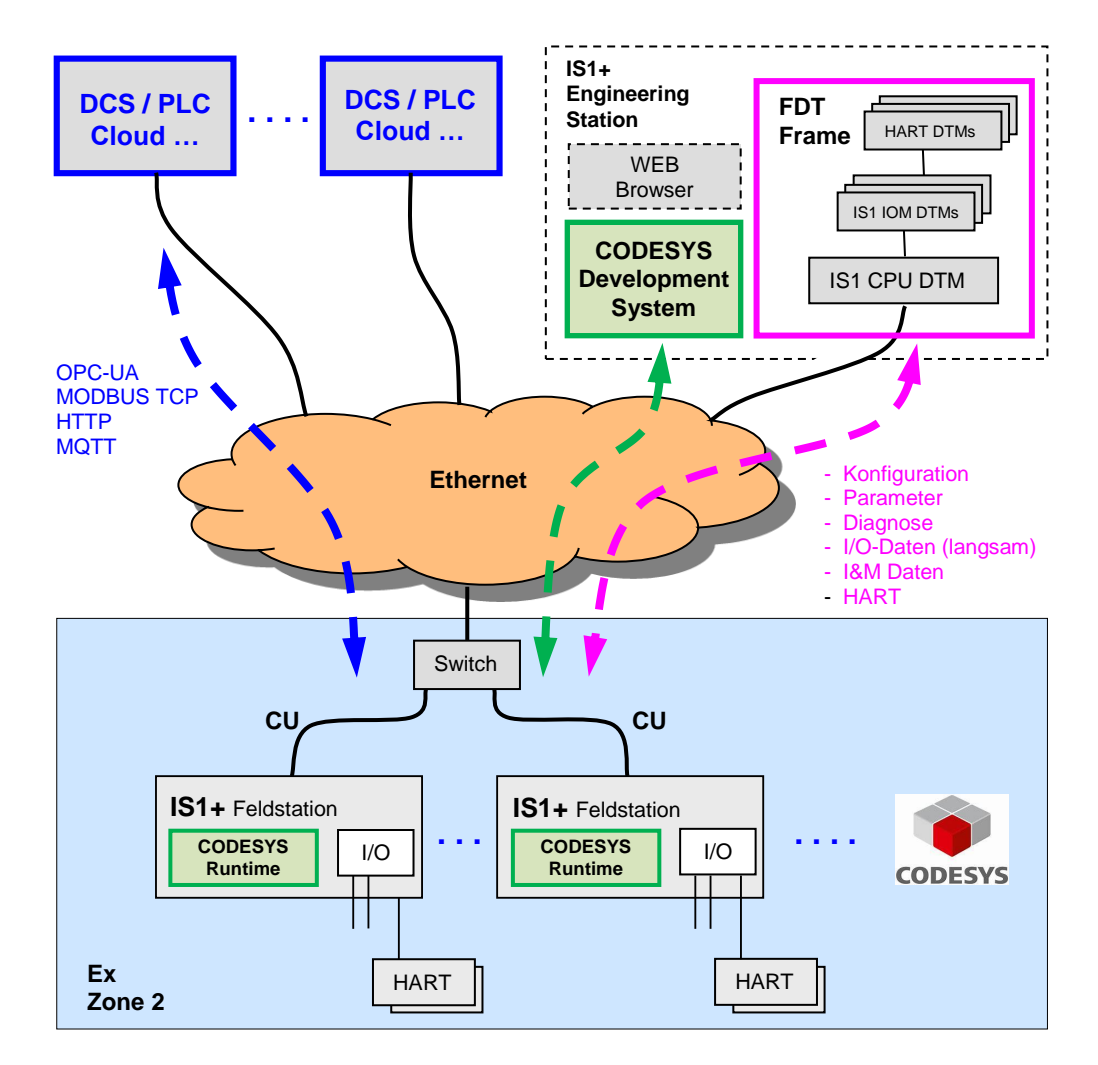

Als komplett explosionsgeschützt aufgebaute Einheit wird die IS1+ Feldstation typischerweise direkt im explosionsgefährdeten Bereich (Zone 1 oder Zone 2) installiert. Eine Installation im sicheren Bereich ist ebenfalls möglich. Das obige Bild zeigt eine Zone 2 Lösung mit CODESYS.

Die IS1+ 9442 CPU kann optional um ein integriertes CODESYS Runtime System erweitert werden. CODESYS ist eine IEC 61131-3-Automatisierungssoftware zur Projektierung von Steuerungssystemen. Damit können Automatisierungsaufgaben lokal in IS1+ CPUs bearbeitet werden. Die RIO typische Anbindung von IS1+ an übergeordnete SPS mittels AS-Bus Protokollen (PROFIBUS, PROFINET, EtherNet/IP, MODBUS TCP) wird in diesem Fall deaktiviert. Übergeordnete Systeme können z. B. mittels OPC-UA an das CODESYS Runtime System in der IS1+ CPU angebunden werden.

Dieses Dokument beschreibt die Projektierung von IS1+ Feldstationen im CODESYS Development System sowie deren Funktionen im CODESYS Runtime System innerhalb einer IS1+ CPU.

Kenntnisse im allgemeinen Umgang mit CODESYS sind empfehlenswert.

Literaturhinweise Support Adressen Liste der Abkürzungen

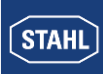

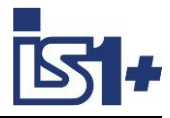

### 2 Vorraussetzungen

#### Hardwarevoraussetzungen:

 IS1+ Feldstation mit CPU 9442/35-10-00, Sockel 9496/.. und Power Modul PM 9445/.. 9442/xxxx mit CODESYS Lizenz.

#### Softwarevoraussetzungen:

• 9442 CPU Firmware V2.xx.yy-zzzz

Die o. g. CPU Firmware enthält ein CODESYS Runtime System V3.5.15.0 Es ist ein CODESYS Development System ab Version 3.5.15 zu verwenden.

Diese IS1+ CPU Variante ist mit einem CODESYS Lizenz Aufkleber mit eindeutiger CODESYS Lizenz Nummer gekennzeichnet.

| IS1+ CPU Firmware Version | Anwendung        |
|---------------------------|------------------|
| V1.xx.yy-zzzz             | IS1+ Remote I/O  |
| V2.xx.yy-zzzz             | IS1+ CODESYS PLC |

Betrieb mit CODESYS Lizenz nur mit IS1+ CPU Variante 9442 /xxxx .....

 Treiber Package zur Integration von IS1+ in das CODESYS Development System File: R. STAHL IS1+ CODESYS V2.xx.yy.zzzz.package

Die Versionsnummern von IS1+ CPU Firmware und IS1+ CODESYS Package müssen aus Kompatibilitätsgründen bis auf den hinteren Teil (.zzzz) übereinstimmen.

Die aktuell installierte IS1+ Package Version kann in Tools -> Package Manager angezeigt oder auch deinstalliert werden.

| Package Manager                                |                                                |                                                |             |                                            |                                              |   |  |
|------------------------------------------------|------------------------------------------------|------------------------------------------------|-------------|--------------------------------------------|----------------------------------------------|---|--|
| Bereits installierte Packages<br>Aktualisieren | Bereits installierte Packages<br>Aktualisieren |                                                |             |                                            | Name                                         | ~ |  |
| Name<br>CODESYS SoftMotion<br>R. STAHL 9442    | Version<br>4.5.1.0<br>2.0.0.2                  | Installationsdatum<br>04.11.2019<br>29.11.2019 | Update-Info | Lizenzinfo<br>Keine Lizen:<br>Keine Lizen: | ormation<br>z erforderlich<br>z erforderlich |   |  |

#### 2.1 Demo Modus

Die o. g. IS1+ 9442 CPU Firmware Variante V2.xx.yy-zzzz ist optional erhältlich und kann für Demo- und Evaluierungszwecke in alle IS1+ 9442 CPUs auch ohne bisherige CODESYS Erweiterung geladen werden.

In diesem Fall arbeitet das CODESYS Runtime System im Demo Mode mit einer beschränkten Laufzeit von 2 Stunden mit vollem Funktionsumfang. Danach erfolgt eine Abschaltung des Runtime Systems und ein Powercycle ist zum erneuten Start erforderlich.

WebVisu arbeitet im Demo Modus ca. 30 Minuten.

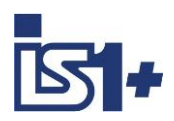

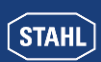

### 3 IS1+ Konfiguration

Im Sockel der zugehörigen IS1+ Feldstation ist der Protokoll Auswahlschalter 'S1: Prot' auf Stellung 6 = MODBUS TCP einzustellen.

Abhängig von den zu verwendenden I/O-Modulen ist eine passende Konfiguration und Parametrierung der IS1+ Feldstation mittels der Tools IS1 DTM oder I.S.Wizard zu erstellen und in die 9442 CPU zu laden. Im Tool ist bei der Konfiguration eine 9442 CPU mit MODBUS TCP auszuwählen.

Beschreibung der Konfiguration von I/O-Modul Betriebsarten, - Parameter, Skalierung usw. siehe Dokument: **Kopplungsbeschreibung MODBUS TCP für IS1+ Feldstationen**.

**Hinweis:** Die AS-Bus Schnittstelle mit MODBUS TCP ist in Verbindung mit CODESYS **deaktiviert.** Die CPU Auswahl mit MODBUS TCP und dient nur zur internen Konfiguration. Bei Betrieb der IS1+ CPU mit CODESYS ist kein paralleler Betrieb der AS-Bus Protokolle möglich. Ein Zugriff über die AS-Bus Protokolle ist gesperrt. Ausgabedaten können in diesem Fall nur über das Anwenderprogramm im CODESYS Runtime System geschrieben werden.

Aus der Liste der in der 9442 CPU konfigurierten I/O-Module kann automatisch die Datenstruktur aller I/O Signale im CODESYS Projekt des Development Systems generiert werden. Siehe <u>Automatische I/O-Modul Konfiguration</u>

#### 3.1 IP Adresse der IS1+ CPU

Die 9442 IS1+ CPU verwendet für die Ethernet Kommunikation zwei separate IP Adressen:

- IP-AS: Realtime Bus zu Automatisierungs-System (PROFINET, EtherNet/IP, MODBUS TCP) Bei Verwendung des CODESYS Systems wird diese Schnittstelle **nicht** verwendet und Einstellungen haben keine Funktion.
- IP-SB: Service Bus Funktionen: IS1+ Web Diagnose, IS1 DTM, HART, Standard TCP Traffic, SW-Update. Diese IP-Adresse ist zur Anbindung des CODESYS Development Systems zu verwenden.

Die Einstellung der IP-SB Adresse kann mittels des Tools IS1+ Detect oder über die IS1+ Web Diagnose erfolgen.

#### 3.2 LED Anzeige IS1+ CPU

bei CODESYS Betrieb ohne AS-Protokoll:

| AS EXCH LED | On:<br>Off: | SPS RUN<br>SPS Stop |                                                            |
|-------------|-------------|---------------------|------------------------------------------------------------|
| STATUS LED  | Funktio     | n tbd               | (Reserve LED_Res -> bei ersten CPUs durch Folie verdeckt). |

Hinweis: IS1+ CPU Firmware Download mittels IS1+ Web Page ist gesperrt bei SPS RUN (AS EXCH = On)

Darüber hinaus gilt die Beschreibung LED Anzeigen der 9442 CPU gemäß Betriebsanleitung.

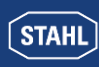

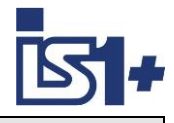

#### 3.3 WEB Server

In einer IS1+ CPU mit CODESYS sind zwei separate WEB Server integriert:

| WEB Server                    | Aufruf                                                                              | Funktion                                                                                                    |
|-------------------------------|-------------------------------------------------------------------------------------|----------------------------------------------------------------------------------------------------|
| IS1+ Web<br>Diagnose          | IP-SB in<br>Webbrowser                                                              | Diagnose der IS1+ I/O-Module und CPU Hardware<br>IP-Adresse der IS1+ CPU verändern.<br>Firmware Download IS1+ CPU.  |
| CODESYS Web<br>Visualisierung | IP-SB:8080<br>http://localhost:8080/webvisuA.htm<br>(webvisuA = Projektierter Name) | Anwenderspezifische Web Visualisierung welche mittels des CODESYS Development Systems projek-<br>tiert werden kann. |

Mittels CODESYS WebVisu können vom Anwender eigene Webseiten im Development System projektiert und in das IS1+ Runtime System geladen werden.

Symbolische Variablen können mit wenig Aufwand direkt mit fertigen Grafikobjekten aus einer Library verknüpft werden.

| Stilkonfiguration |                                                          |           |             |  |  |  |
|-------------------|----------------------------------------------------------|-----------|-------------|--|--|--|
| Ausgewählter Stil | Basic style, 3.5.14.0 (3S-Smart Software Solutions GmbH) |           |             |  |  |  |
|                   | Alle Versionen anzeigen (nur für Experten)               |           |             |  |  |  |
| Vorschau          | Button 🔽 Head                                            |           |             |  |  |  |
|                   | Radiobutton                                              |           |             |  |  |  |
|                   | Radiobutton                                              |           |             |  |  |  |
|                   | [0,INDEX]                                                | [1,INDEX] | [2,INDEX]   |  |  |  |
|                   | 0                                                        |           |             |  |  |  |
|                   |                                                          |           | •           |  |  |  |
|                   |                                                          | 13 20     | 20<br>10 30 |  |  |  |
|                   | 0                                                        |           | 0 40        |  |  |  |

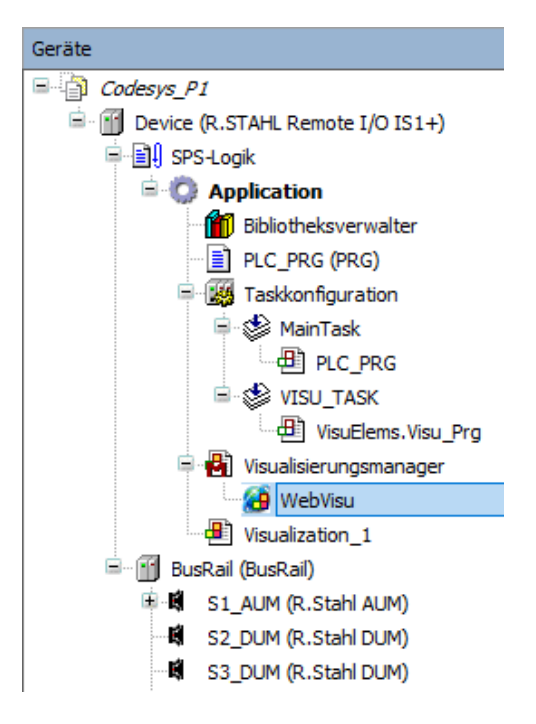

WebVisu ist optional im CODESYS Projekt zu projektieren:

-> Applikation -> Objekt hinzufügen -> Visualisierung

Beide Web Server sind parallel betreibbar.

Details CODESYS WebVisu: https://de.codesys.com/produkte/codesys-visualization/webvisu.html

WebVisu läuft ohne CODESYS Lizenz im Demo Mode und wird 30 Min. nach Powercycle abgeschaltet.

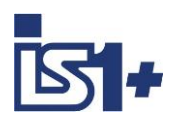

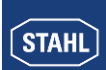

### 4 CODESYS System

In IS1+ 9442 CPUs kann ein CODESYS Runtime System V 3.5 optional integriert werden.

Zur SPS Projektierung nach IEC 61131 ist ein CODESYS Development System ab V3.5 zu verwenden. Es werden verschiedene Automatisierungssprachen unterstützt:

| English                          | Deutsch                            |
|----------------------------------|------------------------------------|
| IL (Instruction List),           | Anweisungsliste (AWL)              |
| ST (Structured Text)             | Strukturierter Text (ST)           |
| LD (Ladder Diagram),             | Kontaktplan (KOP)                  |
| FBD (Function Block Diagram),    | Funktionsbausteinsprache (FBS)     |
| SFC (Sequential Function Chart), | Ablaufsprache (AS)                 |
| CFC (Continuous Function Chart)  | FUP-Editor (nicht im IEC Standard) |

Das Development System kann im CODESYS Store kostenfrei herunter geladen werden: <u>https://store.codesys.com/codesys.html</u>

Mittels des CODESYS Development Systems erstellte Projektierungen können in Runtime Systeme in IS1+ CPUs geladen und dort ausgeführt werden.

Unterstützte CODESYS Optionen:

- CODESYS WebVisu
- CODESYS OPC UA Server
- Modbus TCP Server
- Modbus TCP Client

#### 4.1 Installation

- CODESYS Development System downloaden und auf PC installieren.
- R. STAHL CODESYS Package auf PC installieren.
  - Package Installation starten mit Doppelklick auf File: R. STAHL IS1+ CODESYS Bx.y.z.package
  - Typische Installation auswählen
- Nach Abschluss beider Installationen CODESYS Development System auf PC starten

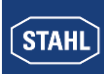

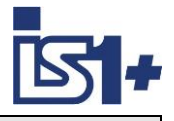

#### 4.2 Projektierung

 Projekt in Codesys Development System erzeugen.
 IS1+ RIO als Gerät sowie gewünschte Programmiersprache auswählen.

| Standard                            | projekt                                                                                             | ×                                                                                                    |  |  |  |
|-------------------------------------|----------------------------------------------------------------------------------------------------|----------------------------------------------------------------------------------------------------|--|--|--|
| <b>6</b> 1                          | Sie sind gera<br>folgenden Ol<br>- Ein progran<br>- Einen Progr<br>- Eine zykliso<br>- Eine Referer | de dabei, ein neues Standardprojekt anzulegen. Dieser Assistent wird die<br>bjekte in dieses Projekt einfügen:<br>nmierbares Gerät, wie unten angegeben<br>ammbaustein PLC_PRG in der unten angegebenen Programmiersprache<br>he Task, die PLC_PRG aufruft<br>nz auf die neueste Version der Standardbibliothek |  |  |  |
|                                     | <u>G</u> erät                                                                                       | R.STAHL Remote I/O IS1+ (R. STAHL Schaltgeräte GmbH) $\qquad \qquad \lor$                                                                                                    |  |  |  |
| PLC_PRG in Strukturierter Text (ST) |                                                                                                    |                                                                                                    |  |  |  |
|                                     | PLC_PRG in                                                                                          | Strukturierter Text (ST) 🗸 🗸                                                                                                    |  |  |  |

Im Projektbaum entsteht eine IS1+ Feldstation. Die BusRail mit 16 leeren Steckplätzen für I/O-Module liegt parallel neben dem Device.

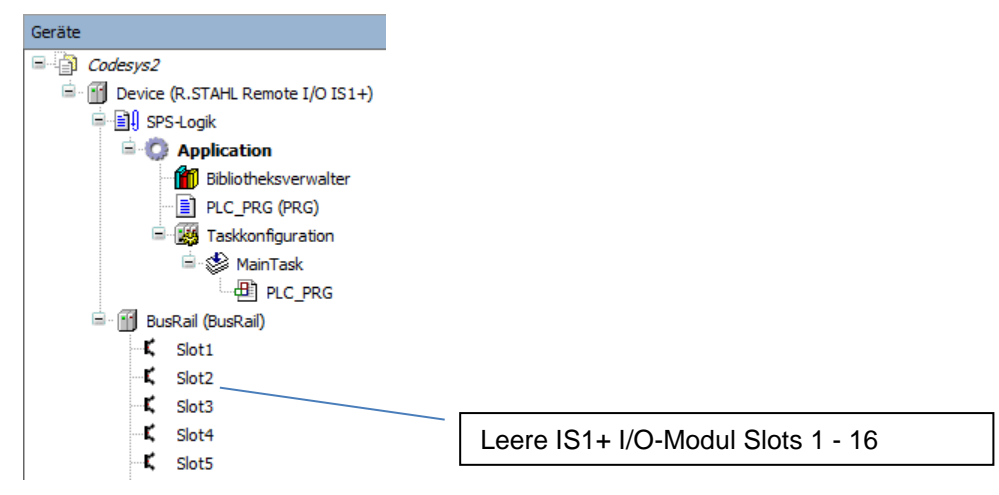

#### 4.2.1 IS1+ Feldstation verbinden

Einstellung der IS1+ IP-SB Adresse im CODESYS Projekt:

- Funktion 'Objekt bearbeiten' (Rechte Maus auf Device) öffnet das Fenster Kommunikation siehe unten.
- Netzwerk durchsuchen

| Gerät auswählen                                                                                                    | ×                                                                                                    |
|----------------------------------------------------------------------------------------------------|----------------------------------------------------------------------------------------------------|
| Den Netzwerkpfad zur Steuerung auswählen:<br>Gateway-1<br>Socfpga-is1[0301.C201]<br>Socfpga-is1[0301.C241]<br>Socfpga-is1[0301.C641] | Gerätename:<br>socfpga-is1 Geräte suchen Geräte suchen Blinken Blinken Blocktreiber: UDP Seriennummer: 001DF70205C3 V |
|                                                                                                    | OK Abbrechen                                                                                                    |

-> IS1+ CPU aus Liste gefundener Geräte auswählen.

- Seriennummer = MAC Adresse der IS1+ CPU
- 'Blinken' aktiviert LED Anzeigen an der IS1+ CPU für 5 Sekunden.
- Alternativ: IP-SB Adresse eingeben und mit IS1+ Feldstation verbinden.

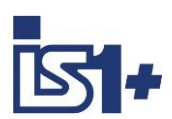

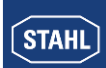

| Kommunikation                | Netzwerk durchsuchen   Gateway 🔻   Gerät 👻 |                                                     |                      |
|------------------------------|--------------------------------------------|-----------------------------------------------------|----------------------|
| Applikationen                |                                            |                                                     |                      |
| Sichern und Wiederherstellen | · · · · · · · · · · · · · · · · · · ·      |                                                     | Grün = Verbindung zu |
| Dateien                      |                                            |                                                     | hergestellt.         |
| Log                          | Ga                                         | teway                                               |                      |
| CDC Flock-lluces             | Gateway-1                                  | [0301.C201] (aktiv)                                 | ~                    |
| SPS-Einstellungen            | IP-Address:<br>localhost                   | Gerätename:<br>socfpga-is1                          |                      |
| SPS-Shell                    | Port                                       | Geräteadresse:                                      | Optional: IP-SB      |
| Benutzer und Gruppen         | 1217                                       | 0301.C201                                           | Adresse der IS1+     |
|                              |                                            | Zielsystem-ID:<br>1735 0001                         | CPU                  |
| Zugriffsrechte               |                                            | Zielsvetembrov                                      |                      |
| Symbolrechte                 |                                            | 4096                                                |                      |
| IEC-Objekte                  |                                            | Zielsystemhersteller:<br>R. Stahl Schaltgeräte GmbH |                      |
| Taskaufstellung              |                                            | Zielsystemversion:<br>3.5.15.0                      |                      |

#### 4.2.2 Manuelle I/O-Modul Konfiguration

Gerät einstecken (rechte Maus auf Busrail im Gerätebaum)

I/O-Module in Projektbaum manuell einstecken gemäß projektierter IS1+ Konfiguration. Alle verschiedenen I/O-Modul Typen des IS1+ Systems werden hierbei auf zwei universelle Datenstruk-

turen abgebildet:

•

- AUM Analog Universal Modul
- DUM Digital Universal Modul

| 🗊 Gerät einstecken 🛛 🗙                                                                                                    |            |            |                             |                 |  |  |  |
|----------------------------------------------------------------------------------------------------|------------|------------|-----------------------------|-----------------|--|--|--|
| Name Sot9 Aktion O Gerät anhängen O Gerät einfügen O Gerät einstecken O Gerät aktualisieren                                                                                                    |            |            |                             |                 |  |  |  |
| Zeichenfolge für eine Vollte                                                                                                    | extsuche.  | Hersteller | <alle hersteller=""></alle> | ~               |  |  |  |
| Name                                                                                                    | Hersteller | Version    | Beschreibung                |                 |  |  |  |
| Image: State of the state of the state |            |            |                             |                 |  |  |  |
| Hersteller: R. STAHL Schaltgeräte GmbH<br>Kategorien:<br>Version: 3.5.15.20<br>Bestellnummer: -<br>Beschreibung: IS1+ Module, V2.0.0.4                                                                                                    |            |            |                             |                 |  |  |  |
| Ausgewähltes Gerät in den Steckplatz einfügen           S9_AUM           ③ (Sie können einen anderen Zielgerätknoten im Navigator auswählen, solange dieses Fenster geöffnet ist)                                                                                                    |            |            |                             |                 |  |  |  |
|                                                                                                    |            |            | Gerät einst                 | ecken Schließen |  |  |  |

Achtung: Fenster bleibt geöffnet und weitere IOM können durch Auswahl eines anderen IOM Slots im Baum gesteckt werden. Fenster nach Abschluss der IOM Konfiguration manuell schließen.

Abhängig vom real verwendeten I/O-Modul Typ und der konfigurierten Betriebsart können Teile der erzeugten Datenstruktur unbenutzt bleiben.

Beispiel: Wurde eine DI Baugruppe ohne Zähler/Frequenz Funktion konfiguriert, so bleiben die zugehörigen Signale der Datenstruktur unbenutzt.

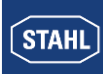

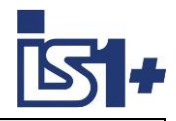

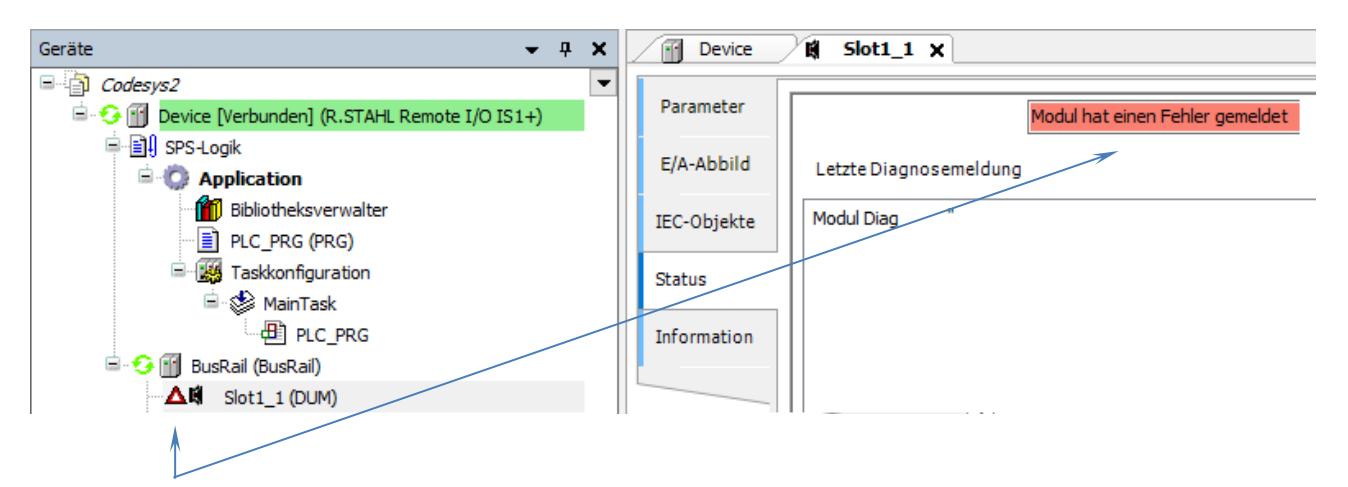

Bei einer falschen Zuordnung von I/O-Modul Konfiguration und Datenstruktur (AUM, DUM) wird im Online Betrieb ein Fehler gemeldet.

Optional HART Devices in Kanäle eines IS1+ HART Moduls einstecken

| 🚊 🔟 BusRail (BusRail) |                           | 🗊 Gerät einstecken                       |                              |                  |                             | ×                       |  |
|-----------------------|---------------------------|------------------------------------------|------------------------------|------------------|-----------------------------|-------------------------|--|
| 🗏 🛱 Slo               | t1 (AUM)                  | Name Hart_Device                         | Name Hart_Device             |                  |                             |                         |  |
|                       | Hart_Device (Hart Device) | Aktion                                   |                              |                  |                             |                         |  |
| - <b>K</b>            | <leer></leer>             | 🔵 Gerät anhängen 🔵 Ge                    | rät einfügen 🔘 Gerät einste  | ecken 🔘 Geräf    | aktualisieren               |                         |  |
| Ľ                     | <leer></leer>             | Zeichenfolge für eine Vollte:            | ktsuche.                     | Hersteller       | <alle hersteller=""></alle> | ~                       |  |
| - <b>K</b>            | <leer></leer>             | Name                                     | Hersteller                   | Version          | Beschreibung                |                         |  |
| - <b>K</b>            | <leer></leer>             | 🖃 👚 🚺 Verschiedene                       |                              |                  |                             |                         |  |
| - <b>K</b>            | <leer></leer>             | Hart Device                              | R. STAHL Schaltgeräte Gmb    | H 3.5.15.0       |                             |                         |  |
| - <b>K</b>            | <leer></leer>             | 🗸 Nach Kategorien grupp                  | ieren 🗌 Alle Versionen anz   | eigen (nur für E | xperten) 🗌 Verali           | tete Versionen anzeigen |  |
| <b>K</b>              | <leer></leer>             | Name: Hart Device                        |                              |                  |                             |                         |  |
|                       | A                         | Hersteller: R. STA<br>Kategorien:        | HL Schaltgeräte GmbH         |                  |                             |                         |  |
|                       | $\int$                    | Version: 3.5.15.0<br>Bestellnummer:      |                              |                  |                             | <b>S</b>                |  |
|                       |                           | Beschreibung:                            |                              |                  |                             | ~                       |  |
| Ka                    | näle 0 - 7                | Ausgewähltes Gerät in                    | den Steckplatz einfügen      |                  |                             |                         |  |
|                       |                           | <leer></leer>                            |                              |                  |                             |                         |  |
|                       |                           | <ol> <li>(Sie können einen an</li> </ol> | deren Zielgerätknoten im Nav | vigator auswähl  | en, solange dieses l        | Fenster geöffnet ist)   |  |
|                       |                           |                                          |                              |                  | Gerät einst                 | ecken Schließen         |  |
|                       |                           |                                          |                              |                  |                             |                         |  |

Der Geräte Name (Default = HART\_Device) ist projektierbar.

Es entsteht eine Datenstruktur mit den vier möglichen HART Variablen (PV, SV, TV, QV) eines HART Feldgerätes einschließlich Value, Unit und DV Status sowie EXTDEVSTATUS des Gerätes.

Die Aktualisierung dieser HART Variablen ist unabhängig von der mittels Betriebsart konfigurierten Anzahl rangierter HART Variablen (+4HV, +8HV) im IS1+ HART Modul.

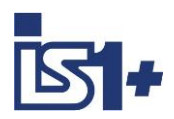

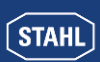

#### 4.2.3 Automatische I/O-Modul Konfiguration

Geräte suchen (rechte Maus auf BusRail im Gerätebaum).

Alle in der IS1+ Feldstation konfigurierten I/O-Module werden automatisch in den Gerätebaum im CODESYS Projekt übernommen unabhängig vom gesteckten IOM Typ.

HART Geräte, welche an IS1+ IOMH angeschlossen und über die HART Livelist gefunden wurden, werden ebenfalls automatisch im Projektbaum integriert.

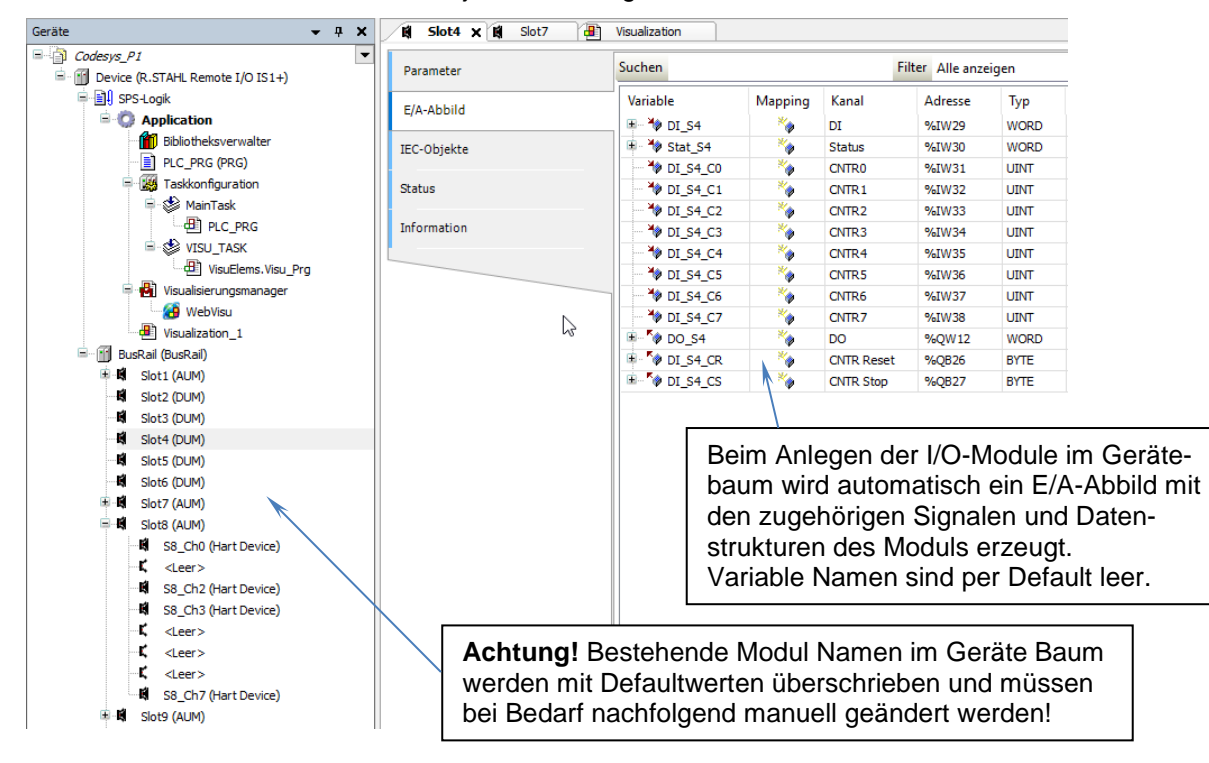

#### 4.2.4 Symbolische Variable Namen

Symbolische Variable Namen zur Verwendung im SPS Programm sowie Einheit und Beschreibung sind per Default leer und können für jedes Signal projektspezifisch projektiert werden.

Diese Daten können auch extern bearbeitet werden mittels der Funktionen:

- E/A-Abbild in CSV exportieren
- E/A-Abbild von CSV importieren

Achtung bei DO Signalen.

Hier kann nur entweder der gesamten Integer Variablen **oder** den einzelnen Bits jeweils ein symbolischer Name zugewiesen werden damit der Schreibzugriff eindeutig ist. Im Fehlerfall werden die Symbole der Bits beim Import verworfen.

| ≟ <b>*</b> ≱           |    | DO   | %QW8    | WORD |
|------------------------|----|------|---------|------|
| <sup>K</sup> @ DO_S2_0 | ** | Bit0 | %QX16.0 | BOOL |
| 50_S2_1                | ** | Bit1 | %QX16.1 | BOOL |
| <sup>5</sup> Ø DO_S2_2 | ** | Bit2 | %QX16.2 | BOOL |
| * DO_S2_3              | ** | Bit3 | %QX16.3 | BOOL |
| <sup>K</sup> @ DO_S2_4 | ** | Bit4 | %QX16.4 | BOOL |
| • VO_S2_5              | *  | Bit5 | %QX16.5 | BOOL |
| <sup>K</sup> Ø DO_S2_6 | ** | Bit6 | %QX16.6 | BOOL |
| <sup>K</sup> Ø DO_S2_7 | ** | Bit7 | %QX16.7 | BOOL |

| Variable                 | Mapping | Kanal  | Adresse | Тур  | Einheit | Beschreibung |
|--------------------------|---------|--------|---------|------|---------|--------------|
| 🗏 👋 Stat_S1              | *       | Status | %IB0    | BYTE |         |              |
| * Stat_S1_0              | **      | Bit0   | %IX0.0  | BOOL |         |              |
| * Stat_S1_1              | **      | Bit1   | %IX0.1  | BOOL |         |              |
| * Stat_S1_2              | *       | Bit2   | %IX0.2  | BOOL |         |              |
| 👋 Stat_S1_3              | *       | Bit3   | %IX0.3  | BOOL |         |              |
| 🏷 Stat_S1_4              | **      | Bit4   | %IX0.4  | BOOL |         |              |
| * Stat_S1_5              | *       | Bit5   | %IX0.5  | BOOL |         |              |
| * Stat_S1_6              | *       | Bit6   | %IX0.6  | BOOL |         |              |
| 🏷 Stat_S1_7              | *       | Bit7   | %IX0.7  | BOOL |         |              |
| AI_S1_0                  | *       | AIO    | %IW1    | INT  | mA      | Pressue P1   |
| 🍬 🏷 AI_S1_1              | *       | AI1    | %IW2    | INT  |         |              |
| 🏾 🏷 AI_S1_2              | *       | AI2    | %IW3    | INT  |         |              |
| 🍬 🏷 AI_S1_3              | *       | AI3    | %IW4    | INT  |         |              |
| 👋 AI_S1_4                | *       | AI4    | %IW5    | INT  |         |              |
| 🍬 🏷 AI_S1_5              | *       | AI5    | %IW6    | INT  |         |              |
| 🏾 🏷 AI_S1_6              | *       | AI6    | %IW7    | INT  |         |              |
| 🍬 🏷 AI_S1_7              | *       | AI7    | %IW8    | INT  |         |              |
| AO_S1_0                  | *       | AO0    | %QW0    | INT  |         |              |
| AO_S1_1                  | *       | AO1    | %QW1    | INT  |         |              |
| <sup>K</sup> @ AO_S1_2   | *       | AO2    | %QW2    | INT  |         |              |
| AO_S1_3                  | *       | AO3    | %QW3    | INT  |         |              |
| - ** AO_S1_4             | *       | AO4    | %QW4    | INT  |         |              |
| AO_S1_5                  | *       | AO5    | %QW5    | INT  |         |              |
| - <sup>K</sup> Ø AO_S1_6 | *       | AO6    | %QW6    | INT  |         |              |
| ** AO_S1_7               | *       | A07    | %QW7    | INT  |         |              |

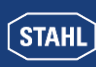

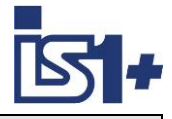

#### \* DI\_S4\_C8 ٠ CF8 %IW31 UDINT DI\_S4\_C9 CE9 %IW32 UDINT 6 32 Bit Up/Down Counter: \* DI\_S4\_C10 CF10 %IW33 UDINT 6 Wird ein Kanalpaar als 32 Bit \* DI\_S4\_C11 UDINT %IW34 6 CF11 Up/Down Counter konfiguriert, DI\_S4\_C12 6 CF12 %IW35 UDINT so wird der Zählerwert in die \* DI\_S4\_C13 %IW36 6 **CF13** UDINT erste der beiden Zähler Vari-\* DI\_S4\_C14 CF14 %IW37 UDINT 6 ablen (CFx) gemappt. Die CF15 DI\_S4\_C15 %IW38 UDINT 6 zweite der beiden Zähler 🍫 DO\_S4 DO %QW12 WORD Variablen (CFx+1) wird nicht ₹¢ %QX24.0 Bit0 BOOL ۳ø Bit1 %QX24.1 BOOL aktualisiert und ist immer = 0. ۰, Bit2 %QX24.2 BOOL ۳ø Bit3 %QX24.3 BOOL \*\$ %OX24.4 Bit4 BOOL \*\$ Bit5 %QX24.5 BOOL \*0 Bit6 %QX24.6 BOOL ۳ø Bit7 %QX24.7 BOOL \*\$ Bit8 %QX25.0 BOOL ٣ф %QX25.1 Bit9 BOOL \*() Bit10 %QX25.2 BOOL ₹¢ %QX25.3 Bit11 BOOL \*\$ Bit12 %QX25.4 BOOL \*\$ Bit13 %QX25.5 BOOL ٣. Bit14 %QX25.6 BOOL \*\$ %OX25.7 Bit15 BOOL DI\_S4\_CR 6 CNTR Reset %QB26 BYTE ۳ø Bit0 %QX26.0 BOOL ۳. Bit1 %QX26.1 BOOL Zuordung Zähler ٠, %OX26.2 Bit2 BOOL (CNTR) Reset / STOP: ۳ø Bit3 %QX26.3 BOOL ۳. Bit4 %QX26.4 BOOL **CNTR** Bit ۳., Bit5 %OX26.5 BOOL Channel ۳ø Bit6 %QX26.6 BOOL ۳ф Bit7 %QX26.7 0 8 BOOL 🖗 DI\_S4\_CS CNTR Stop %QB27 BYTE 1 9 ۳ø Bit0 %QX27.0 2 BOOL 10 \*\$ %QX27.1 BOOL Bit1 3 11 \*\$ Bit2 %QX27.2 BOOL 4 12 \*0 Bit3 %QX27.3 BOOL 5 13 \*0 %QX27.4 Bit4 BOOL 6 14 ۳ø Bit5 %QX27.5 BOOL 7 15 \*\$ Bit6 %QX27.6 BOOL \*، Bit7 %QX27.7 BOOL

#### 4.2.5 Zähler-/Frequenz Kanäle – Zuordnung zur CODESYS DUM Datenstruktur

| konfigurierte<br>Betriebsart | Kanäle mit CF Funktion | Kanäle ohne CF Funktion | CNTR Reset / STOP<br>Bit Zuordnung |
|------------------------------|------------------------|-------------------------|------------------------------------|
| DIM + 2 CF                   | 14 + 15                | 0 – 13                  | 6 - 7                              |
| DIM + 6 CF                   | 10 - 15                | 0 – 9                   | 2 - 7                              |
| DIM + 8 CF                   | 8 - 15                 | 0 – 7                   | 0 - 7                              |

Weitere Details der Zähler / Frequenz Funktion (CF) siehe Dokument: **Kopplungsbeschreibung MODBUS TCP für IS1+ Feldstationen**.

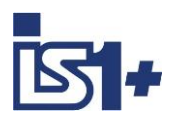

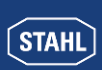

#### 4.2.6 Einloggen

Damit wird die I/O-Konfiguration und das SPS Programm in die Runtime Umgebung der IS1+ Feldstation geladen.

#### 4.2.7 Online Konfigurationsbetrieb

#### Manueller Loopcheck.

Es wird kein SPS Programm ausgeführt.

Alle Eingangswerte werden zyklisch aktualisiert. Ausgangswerte können manuell geschrieben werden.

| Geräte 👻 🕈 🗙                                                                                                    | Slot4 🙀 Slot7 📇                                    | Visualization                                                                                                    | Slot1 X                                         |                                                                                                    |                                                                                                    |                                                                                   |                                                                                                    |
|----------------------------------------------------------------------------------------------------|----------------------------------------------------|----------------------------------------------------------------------------------------------------|-------------------------------------------------|----------------------------------------------------------------------------------------------------|----------------------------------------------------------------------------------------------------|-----------------------------------------------------------------------------------|----------------------------------------------------------------------------------------------------|
| Codesys_P1  Codesys_P1  Device [Verbunden] (R.STAHL Remote I/O IS1+)                                                                                                    | Parameter                                          | Suchen                                                                                                    |                                                 |                                                                                                    | Filter /                                                                                                    | Alle anzeig                                                                       | jen                                                                                                    |
| Bevice (Verbunden) (R.STAHL Remote I/O IS1+)         Bill SPS-Logk         Comparison         Bibliotheksverwalter         PLC_PRG         PLC_PRG         PLC_PRG         WisuBierungsmanager         WisuBiserungsmanager         WisuBiserungs | E/A-Abbild<br>IEC-Objekte<br>Status<br>Information | Variable<br>* * Stat_S1<br>* AL_S1_0<br>* AL_S1_1<br>* AL_S1_2<br>* AL_S1_2<br>* AL_S1_2<br>* AL_S1_2<br>* AL_S1_4<br>* AL_S1_5<br>* AL_S1_7<br>* AO_S1_0<br>* AO_S1_1<br>* AO_S1_2<br>* AO_S1_4<br>* AO_S1_6<br>* AO_S1_7<br>* AO_S1_7 | Mapping<br>************************************ | Kanal           Status           AI0           AI1           AI2           AI3           AI4           AI5           AI6           AI7           A00           A01           A02           A03           A04           A05           A06           A07 | Adresse           %IB0           %IW1           %IW2           %IW2           %IW3           %IW4           %IW5           %IW6           %IW8           %GW0           %GW1           %QW1           %QW2           %QW4           %QW5           %QW6           %QW7 | Typ<br>BYTE<br>INT<br>INT<br>INT<br>INT<br>INT<br>INT<br>INT<br>INT<br>INT<br>INT | Aktueller Wert           255           20000           5000           0           3462           0           20000           5000           0           20000           5000           0           3462           0           3462           0           0           3462           0           0           3462           0           0           0           0 |

#### 4.2.8 HART Variable

|                                                                                                    | PV Struct<br>Value<br>Unit<br>DV Status<br>SV Struct<br>Value | %ID39<br>%ID39<br>%IB160<br>%IB161<br>%ID41 | REAL<br>BYTE<br>BYTE | 5.261138<br>59<br>192 | Spec-1 | 183 Tab. 5.<br>Unit |
|----------------------------------------------------------------------------------------------------|---------------------------------------------------------------|---------------------------------------------|----------------------|-----------------------|--------|---------------------|
| - * ₩ HV_S8_0_P %<br>- *9<br>- *9<br>- | Value<br>Unit<br>DV Status<br>SV Struct<br>Value              | %ID39<br>%IB160<br>%IB161<br>%ID41          | REAL<br>BYTE<br>BYTE | 5.261138<br>59<br>192 | Unit   | Unit                |
| ¥ø<br>⊞¥ø<br>¥ø<br>*⊎ HV_S8_0_S %ø                                                                                                    | Unit<br>DV Status<br>SV Struct<br>Value                       | %IB160<br>%IB161<br>%ID41                   | BYTE<br>BYTE         | 59<br>192             | Unit   | Unit                |
| B - ¥≱<br>⊇ - ¥≱<br>¥≱ HV_S8_0_S - × ×                                                                                                    | DV Status<br>SV Struct<br>Value                               | %IB161<br>%ID41                             | BYTE                 | 192                   |        | •                   |
| → *                                                                                                    | SV Struct<br>Value                                            | %ID41                                       |                      |                       | Code   |                     |
| 🏷 HV_S8_0_S 🛛 🌾                                                                                                    | Value                                                         |                                             |                      |                       | [dez]  |                     |
| MA .                                                                                                    |                                                               | %ID41                                       | REAL                 | 117.828369            | 7      | bar                 |
| TV                                                                                                    | Unit                                                          | %IB168                                      | BYTE                 | 36                    | 8      | mbar                |
| 🖻 🍫                                                                                                    | DV Status                                                     | %IB169                                      | BYTE                 | 192                   | 32     | °C                  |
|                                                                                                    | TV Struct                                                     | %ID43                                       |                      |                       | 36     | mV                  |
| 🍫 HV_S8_0_T 🛛 🍫                                                                                                    | Value                                                         | %ID43                                       | REAL                 | 24.2646               | 37     | Ohm                 |
| 🍫                                                                                                    | Unit                                                          | %IB176                                      | BYTE                 | 32                    | 39     | mA                  |
| 🖻 🍫                                                                                                    | DV Status                                                     | %IB177                                      | BYTE                 | 192                   | 41     | Liter               |
| ÷                                                                                                    | QV Struct                                                     | %ID45                                       |                      |                       | 49     | mMeter              |
|                                                                                                    | Extended Device Status                                        | %IB188                                      | Enumeration of BYTE  | Normal                | 58     | V                   |

#### **DV Status:**

DV Status = good (0xc0 = 192) wenn HV Variable lesbar. DV Status = bad (0x00) wenn HV Variable nicht lesbar.

#### EXTDEVSTATUS:

Enthält NAMUR NE107 kompatible Condensed Status Informationen. Vollwertig nur von Geräten ab HART 7 lesbar. Ab HART 6 sind nur die Bits 0 und 1 enthalten. Aktualisierte Status Info wird geliefert, wenn das HART Field Device (HFD) errreichbar und EXTDEVSTATUS unterstützt wird. Wenn das HFD nicht erreichbar ist oder EXTDEVSTATUS vom HFD nicht unterstützt ist, wird im IOMH gesetzt:

- EXTDEVSTATUS = Good / Normal (0x00) wenn HV Variable lesbar.
- EXTDEVSTATUS = Failure (0x08) wenn HV Variable nicht lesbar.

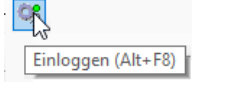

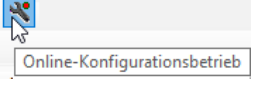

128

163

kWh

kOhm

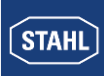

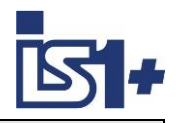

#### 4.2.9 Start

Der zyklische SPS Betrieb wird gestartet. Ausgänge werden über das SPS Programm gesteuert.

#### 4.2.10 Status und Diagnose

Modulfehler werden im Online Betrieb im Gerätebaum sowie in den Geräteparametern textuell angezeigt.

> = 🔧

Start (F5)

| 🗄 😏 🖬 Bus        | Rail (BusRail) | Parameter                |                  |                      |                           |
|------------------|----------------|--------------------------|------------------|----------------------|---------------------------|
| ±                | Slot1 (AUM)    | E/A-Abbild               | Parameter        | Тур                  | Aktueller Wert            |
| A. 1 - 4         | Sloce (North)  |                          | 🐡 🌵 Module Type  | Enumeration of BYTE  | empty                     |
|                  | Slot2 (DUM)    | IEC-Objekte              | 🔷 🖗 Slot         | Enumeration of BYTE  | 0                         |
| - <del>C</del> 4 | Slot3 (DUM)    | Status                   | 🧼 🖗 Modul Diag   | STRING               | 'IOM does not respond'    |
| - <del>0</del> 4 | Slot4 (DUM)    | Information              |                  |                      |                           |
|                  |                |                          |                  |                      |                           |
|                  |                |                          |                  |                      |                           |
| 🖻 😏 🛤            | Slot11 (AUM)   | <sup>IVS</sup> Parameter | ]                |                      |                           |
| 😑 😗 😫            | Slot12 (AUM)   | E/A-Abbild               | Parameter        | Тур                  | Aktueller Wert            |
|                  | 4              |                          | 🖉 🖗 Module Type  | Enumeration of BY    | TE empty                  |
|                  | <leer></leer>  | IEC-Objekte              | 🖤 🖗 Slot         | Enumeration of BY    | TE 0                      |
|                  |                | Status                   | 🦾 🖗 Modul Diag   | STRING               | 'Overtemperature'         |
|                  |                |                          |                  |                      |                           |
|                  |                | Parameter                | Hart             | : [                  | Läuft                     |
|                  |                | E/A-Abbild               |                  | :                    | Diagnosemeldung verfügbar |
|                  |                | IEC-Objekte              | Letzte Diagnosen | neldung              |                           |
|                  |                | Status                   | Modul Diag 'N    | faintenance request' |                           |
|                  |                | Information              |                  |                      |                           |

Signalfehler werden über den Signalstatus angezeigt und können vom SPS Programm ausgewertet, in der WebVisu dargestellt und Reaktionen programmiert werden.

| Variable       | Mapping | Kanal  | Adresse  | Тур  | Aktueller Wert |
|----------------|---------|--------|----------|------|----------------|
| 🚍 👋 Stat_S12   | *       | Status | %IB354   | BYTE | 254            |
| ** Stat_S12_0  | *       | Bit0   | %IX354.0 | BOOL | FALSE          |
| 🗝 🐌 Stat_S12_1 | *       | Bit1   | %IX354.1 | BOOL | TRUE           |
| * Stat_S12_2   | *       | Bit2   | %IX354.2 | BOOL | TRUE           |
| 🗝 🏷 Stat_S12_3 | *       | Bit3   | %IX354.3 | BOOL | TRUE           |
| * Stat_S12_4   | *       | Bit4   | %IX354.4 | BOOL | TRUE           |
| 🗝 🦘 Stat_S12_5 | *       | Bit5   | %IX354.5 | BOOL | TRUE           |
| * Stat_S12_6   | *       | Bit6   | %IX354.6 | BOOL | TRUE           |
| 🖳 🦘 Stat_S12_7 | ***     | Bit7   | %IX354.7 | BOOL | TRUE           |
| AI_S12_0       | *       | AIO    | %IW178   | INT  | 32767          |
| 🏷 🖓 AI_S12_1   | ***     | AI1    | %IW179   | INT  | 7378           |
| * AI_S12_2     | **      | AI2    | %IW180   | INT  | 7362           |

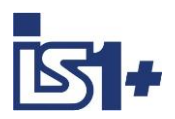

STAHL

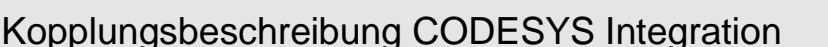

#### 4.2.11 MODBUS TCP Master / Slave Device

In der IS1+ CODESYS CPU ist ein MODBUS TCP Master (Client) sowie ein MODBUS TCP Slave Device (Server) integriert. Die gesamte MODBUS Konfiguration erfolgt direkt im CODESYS Development System.

Der MODBUS Konfigurator besteht aus Editoren für folgende Gerätekategorien, die im Gerätebaum hierarchisch eingehängt werden:

#### 1. Ethernet:

Hier werden die Einstellungen des Ethernet-Adapters wie IP-Adresse, Subnetzmaske etc. konfiguriert.

#### 2. Modbus TCP Master:

Unter dem Ethernet-Knoten kann ein Modus TCP Master eingefügt werden. Hier können Modbusspezifische Kommunikationseinstellungen definiert werden, z. B. das "Response Timeout" zur Festlegung, wie lange auf die Antwort eines Modbus TCP Slave gewartet wird.

#### 3. Modbus TCP Slave:

Unter dem Modbus TCP Master können mehrere Modbus TCP Slave-Geräte eingefügt werden. Hier wird die Slave-Adresse sowie eine Reihe von Modbus-Kommandos (inkl. zugehörigem E/A-Mapping) definiert, die dann vom Treiber abgearbeitet und mit diesem Modbus TCP Slave ausgetauscht werden.

#### 4. Modbus TCP Slave Device:

IS1+ CPU arbeitet als MODBUS Slave Device. Daten können von externen MODBUS TCP Master Geräten gelesen und geschrieben werden.

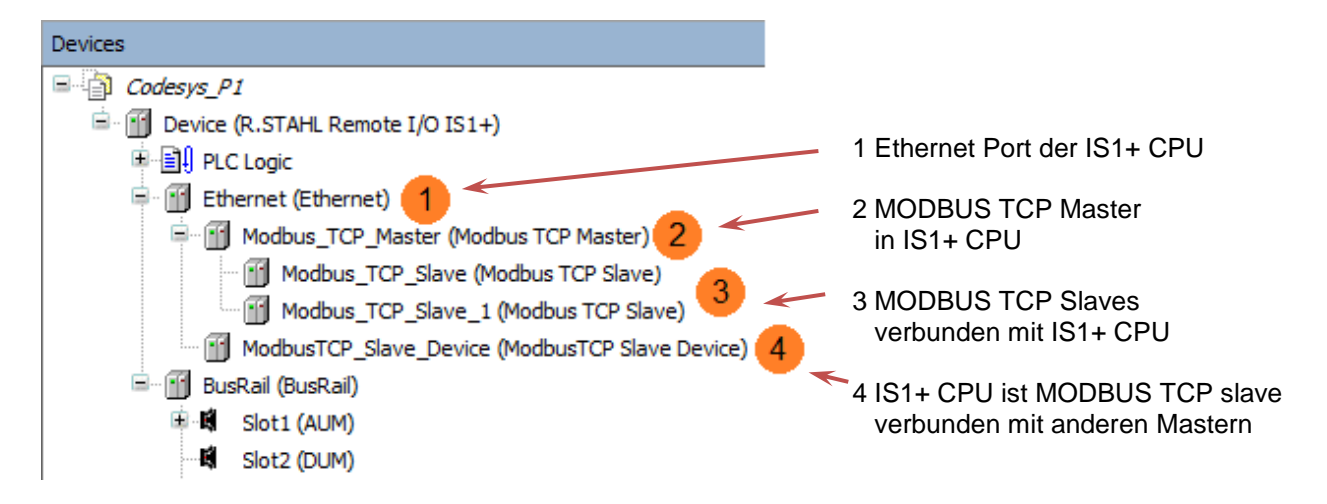

Der Modbus-Treiber unterstützt alle Modbus-Function-Codes für den Austausch von E/A-Daten:

- FC 01 Read Coils
- FC 02 Read Discrete Inputs
- FC 03 Read Holding Registers
- FC 04 Read Input Registers
- FC 05 Write Single Coil
- FC 06 Write Single Register
- FC 15 Write Multiple Coils
- FC 16 Write Multiple Registers
- FC 23 Read/ Write Multiple Registers

Maximal 32 Modbus-TCP-Slaves werden unterstützt.

Details zur MODBUS TCP Konfiguration siehe 'Help' im CODESYS Development System.

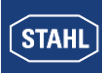

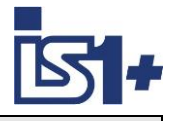

#### 4.2.11.1 Ethernet Port der IS1+ CPU zufügen

[Rechtsklick] Device -> Add Device -> Ethernet

| 👔 Ethernet 🗙                |                 |                     |                  |
|-----------------------------|-----------------|---------------------|------------------|
| General                     | Interface eth0  |                     | Interface        |
| Log                         | IP address      | 172 . 24 . 46 . 1   | dung zu          |
| Status                      | Subnet mask     | 255 . 255 . 252 . 0 | Damit            |
| Ethernet Device I/O Mapping | Default gateway | 0 . 0 . 0 . 0       | eingeste<br>CPU. |
| Ethernet Device IEC Objects |                 |                     |                  |
| Information                 |                 |                     |                  |

nterface = eth0 bei vorhandener Verbindung zur IS1+ CPU auswählen.

Damit verwendet MODBUS TCP die eingestellte IP-SB Adresse der IS1+ CPU.

4.2.11.2 Modbus TCP Master oder Slave Device zufügen

Ethernet -> Insert Device -> Modbus TCP Master / Slave Device

| 🗊 Insert Device                                                     |                                               |                                      |          |                                                     |  |  |  |  |  |
|---------------------------------------------------------------------|-----------------------------------------------|--------------------------------------|----------|-----------------------------------------------------|--|--|--|--|--|
| Name                                                                |                                               |                                      |          |                                                     |  |  |  |  |  |
| Action                                                              |                                               |                                      |          |                                                     |  |  |  |  |  |
| O Append device  Insert device  Plug d                              | O Append device Insert device O Update device |                                      |          |                                                     |  |  |  |  |  |
| String for a fulltext search                                        | Vendor                                        | <all vendors=""></all>               |          |                                                     |  |  |  |  |  |
| Name                                                                | Vendor                                        | Vendor Version                       |          | Description                                         |  |  |  |  |  |
| Fieldbuses      ← EtherNet/IP      ← IIII Modbus      ← IIII Modbus |                                               |                                      |          |                                                     |  |  |  |  |  |
| Modbus TCP Master                                                   | 3S - Smart S                                  | 3S - Smart Software Solutions GmbH 3 |          | A device that works as a Modbus Master on Ethernet. |  |  |  |  |  |
| ModbusTCP Slave Device                                              | 3S - Smart S                                  | Software Solutions GmbH              | 3.5.15.0 | A device that works as a Modbus TCP Slave.          |  |  |  |  |  |

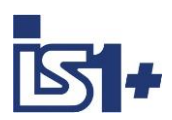

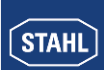

### 4.2.11.3 Modbus TCP Master (Client):

| 2 | Modbus_TCP_Master 🗙         |                            |        |
|---|-----------------------------|----------------------------|--------|
|   | General                     | Modbus-TCP                 |        |
|   | ModbusTCPMaster I/O Mapping | Response timeout (ms) 1000 |        |
|   | ModbusTCPMaster IEC Objects |                            |        |
|   | ModbusTCPMasterParameters   |                            | Auto   |
|   | Status                      |                            | auton  |
|   | Information                 |                            | aer zy |

Auto-reconnect auswählen für automatischen Wiederanlauf der zyklischen Verbindungen nach Störungen.

| 2 | Modbus_TCP_Master X         |                                    |           |                             |  |  |  |  |  |
|---|-----------------------------|------------------------------------|-----------|-----------------------------|--|--|--|--|--|
|   | General                     | 🕂 Add 📝 Edit 🗙 Delete              | → Go to V | ariable                     |  |  |  |  |  |
|   | ModbusTCPMaster I/O Mapping | Variable<br>~~ 🌾 Modbus_TCP_Master | Mapping   | Type<br>IoDrvModbusTCP_Diag |  |  |  |  |  |
|   | ModbusTCPMaster IEC Objects |                                    |           |                             |  |  |  |  |  |
|   | ModbusTCPMasterParameters   |                                    |           |                             |  |  |  |  |  |

| Modbus_TCP_Master X          |                              |        |                      |                      |      |                                                    |
|------------------------------|------------------------------|--------|----------------------|----------------------|------|----------------------------------------------------|
| General                      | Parameter                    | Туре   | Value                | Default Value        | Unit | Description                                        |
|                              | 🖉 🖗 ExtendedChannelConfig    | BOOL   | true                 | true                 |      | Use the new Channel-Config format                  |
| Modbus ICPMaster I/O Mapping | OptimizationOn               | BOOL   | TRUE                 | TRUE                 |      | the driver optimizes the io update                 |
| ModbusTCPMaster IEC Objects  | 🖤 < Socket Timeout           | UDINT  | 10                   | 10                   |      | Socket Timeout in miliseconds                      |
| Houbus reprinted the objects | ResponseTimeOut              | UDINT  | 1000                 | 1000                 |      | Response time in milliseconds                      |
| ModbusTCPMasterParameters    | AutoReconnect                | BOOL   | FALSE                | FALSE                |      | auto-confirm error and re-establish TCP connection |
|                              | 🚊 🖗 ModbusTCP Slave Instance |        |                      |                      |      | Implicit Function Block for Modbus Slaves.         |
| Status                       | 🖗 FBType                     | STRING | 'ModbusTCPSlaveUnit' | 'ModbusTCPSlaveUnit' |      |                                                    |
|                              | 🖤 🖗 FBDiagType               | STRING | 'ModbusTCPSlaveUnit  | 'ModbusTCPSlaveUnit  |      |                                                    |
| Information                  | 🖗 InitMethodName             | STRING | 'Initialize'         | 'Initialize'         |      |                                                    |

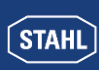

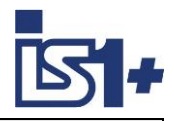

### 4.2.11.4 MODBUS TCP Slaves zu Master zufügen

#### Modbus TCP Master -> Add Device -> Modbus TCP Slave

| _ | Modbus_TCP_Slave X        |                       |                          |
|---|---------------------------|-----------------------|--------------------------|
|   | General                   | Modbus-TCP            |                          |
|   | Modbus Slave Channel      | Slave IP address      | 192 . 168 . 0 . 1 MODBUS |
|   | Modbus Slave Init         | Response timeout (ms) | 1000                     |
|   | ModbusTCPSlave Parameters | Port                  | 502                      |

#### Modbus\_TCP\_Slave X

| General                   | Trigger | READ Offset | Length                                      | Error Handling  | WRITE Offset | Length | Comment         |          |   |      |
|---------------------------|---------|-------------|---------------------------------------------|-----------------|--------------|--------|-----------------|----------|---|------|
|                           | 0       | Channel 0   | Read Input Registers (Function Code 04)     | Cyclic, t#100ms | 16#0000      | 4      | Keep last Value |          |   |      |
| Modbus Slave Channel      | 1       | Channel 1   | Write Multiple Registers (Function Code 16) | Cyclic, t#100ms |              |        |                 | 16#000A  | 2 |      |
| Modbus Slave Init         |         |             |                                             |                 |              |        |                 |          |   |      |
| ModbusTCPSlave Parameters |         | Move Up     | Move Down                                   |                 |              |        | Add Channe      | el Delet | e | Edit |

#### Add Channel:

| ModbusChannel                                                                                                   | < |
|----------------------------------------------------------------------------------------------------|---|
| Channel Name Channel 2 Access type Read Holding Registers (Function Code 3) Trigger Cyclic VCycle time (ms) 100 |   |
| Comment                                                                                                    |   |
| READ Register                                                                                                   |   |
| Error handling Keep last Value V                                                                                |   |
| WRITE Register                                                                                                  |   |
| Offset 0x0000 ~                                                                                                 |   |
| Length 1                                                                                                    |   |
| OK Cancel                                                                                                    |   |

| Modbus_TCP_Slave 🗙          |                                         |         |                      |                 |                            |                                                |                                     |
|-----------------------------|-----------------------------------------|---------|----------------------|-----------------|----------------------------|------------------------------------------------|-------------------------------------|
| General                     |                                         |         |                      |                 |                            |                                                |                                     |
| Modbus Slave Channel        | Variable                                | Mapping | Channel<br>Channel 0 | Address<br>%IW0 | Type<br>ARRAY [03] OF WORD | Unit                                           | Description<br>Read Input Registers |
| Modbus Slave Init           | 😟 🏘                                     |         | Channel 0[0]         | %IW0            | WORD                       |                                                | 0x0000                              |
|                             | ن ا ا                                   |         | Channel 0[1]         | %IW1            | WORD                       |                                                | 0x0001                              |
| ModbusTCPSlave Parameters   | 🗎 - 🍫                                   |         | Channel 0[2]         | %IW2            | WORD                       |                                                | 0x0002                              |
|                             | - · · · · · · · · · · · · · · · · · · · |         | Channel 0[3]         | %IW3            | WORD                       |                                                | 0x0003                              |
| ModbusTCPSlave I/O Mapping  | 🚊 - K                                   |         | Channel 1            | %QW0            | ARRAY [01] OF WORD         | 0x0003<br>.1] OF WORD Write Multiple Registers |                                     |
|                             |                                         |         | Channel 1[0]         | %QW0            | WORD                       |                                                | 0x000A                              |
| Modbus ICPSlave IEC Objects | 主 🍢                                     |         | Channel 1[1]         | %QW1            | WORD                       |                                                | 0x000B                              |

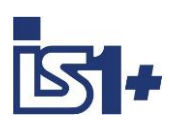

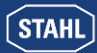

| Modbus_TCP_Slave 🗙         |                      |                      |                  |                  |      |                                           |
|----------------------------|----------------------|----------------------|------------------|------------------|------|-------------------------------------------|
| General                    | Parameter            | Туре                 | Value            | Default Value    | Unit | Description                               |
|                            | 👘 🖗 NewChannelConfig | BOOL                 | true             | true             |      | Use the new Channel-Config format         |
| Modbus Slave Channel       | 🖤 🖗 Unit-ID          | USINT                | 255              | 16#FF            |      | Unit-ID of the Device                     |
| Modbus Slave Init          | ResponseTimeout      | DWORD                | 1000             | 1000             |      | Maximum time for a Slave to respond in ms |
| Houbus Slave Inc           | IPAddress            | ARRAY[03] OF BYTE    | [192, 168, 0, 1] | [192, 168, 0, 1] |      | Configure IP Address of TCP SLave.        |
| ModbusTCPSlave Parameters  | 🖗 Port               | UINT                 | 502              | 502              |      | Port where the slave is listening         |
|                            | 🚊 🖗 Channel 0        |                      |                  |                  |      | ChannelConfig                             |
| ModbusTCPSlave I/O Mapping | Function Code        | UINT                 | 4                |                  |      |                                           |
|                            | Read Offset          | UINT                 | 16#0000          |                  |      |                                           |
| ModbusTCPSlave IEC Objects | 🖤 🖗 Read Length      | UINT                 | 4                |                  |      |                                           |
|                            | 🛛 🖗 Write Offset     | UINT                 | 0                |                  |      |                                           |
| Status                     | 🖤 🖗 Write Length     | UINT                 | 0                |                  |      |                                           |
| To for any shire of        | 🖤 🖗 Trigger          | Enumeration of USINT | CYCLIC           |                  |      |                                           |
| Information                | 🖤 🖗 Cycle Time       | DWORD                | 100              |                  |      |                                           |
|                            | 🖤 🖗 Error Handling   | Enumeration of BOOL  | Keep last value  |                  |      |                                           |
|                            | 🖉 🖗 EnableRegisterBi | BOOL                 |                  |                  |      |                                           |
|                            | 📮 🖗 Channel 1        |                      |                  |                  |      | ChannelConfig                             |
|                            | Function Code        | UINT                 | 16               |                  |      |                                           |
|                            | 🖤 🖗 Read Offset      | UINT                 | 0                |                  |      |                                           |
|                            | 🖤 🖗 Read Length      | UINT                 | 0                |                  |      |                                           |
|                            | 🖤 🖗 Write Offset     | UINT                 | 16#000A          |                  |      |                                           |
|                            | 🖤 🖗 Write Length     | UINT                 | 2                |                  |      |                                           |
|                            | 🖤 🖗 Trigger          | Enumeration of USINT | CYCLIC           |                  |      |                                           |
|                            | 🖤 🖗 Cycle Time       | DWORD                | 100              |                  |      |                                           |
|                            | 🖤 🖗 Error Handling   | Enumeration of BOOL  | Keep last value  |                  |      |                                           |
|                            | 🖉 🖗 EnableRegisterBi | BOOL                 |                  |                  |      |                                           |
|                            | 🦾 🖗 ConfigVersion    | UDINT                | 16#03050B00      | 16#03050B00      |      |                                           |

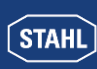

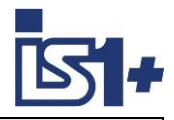

### 4.2.11.5 Modbus TCP Slave Device (Server):

| ModbusTCP_Slave_Device 🗙               |                         |                          |
|----------------------------------------|-------------------------|--------------------------|
| General                                | Configured Parameters   |                          |
| Modbus TCP Slave Device I/O<br>Mapping | Slave port              | 500 (ms)<br>502 (        |
| Modbus TCP Slave Device IEC<br>Objects | Unit ID                 |                          |
| Information                            | Holding registers       | 10 🔷 (%IW) 🗌 Writeable   |
|                                        | Input registers         | 10 🗘 (%QW)               |
|                                        | - Data Model            |                          |
|                                        | Coils                   | 0                        |
|                                        | Discrete inputs         | 0                        |
|                                        | Holding register        | 0                        |
|                                        | Input register          | 0                        |
|                                        | Holding- and input regi | ister data areas overlay |

| General                     | Find               | Fil         | ter Show all |         |                    | Add FB | for IO Channel → Go      |
|-----------------------------|--------------------|-------------|--------------|---------|--------------------|--------|--------------------------|
| Modbus TCP Slave Device I/O | Variable           | Mapping     | Channel      | Address | Туре               | Unit   | Description              |
| Mapping                     |                    |             | Inputs       | %IW0    | ARRAY [09] OF WORD |        | Modbus Holding Registers |
| Nodbus TCP Slave Device IEC | 😟 🦘 Applicati      | ion.AI_S1_5 | Inputs[0]    | %IW0    | WORD               |        |                          |
| bjects                      | 😟 🦄                |             | Inputs[1]    | %IW1    | WORD               |        |                          |
| nformation                  | 😟 🦄                |             | Inputs[2]    | %IW2    | WORD               |        |                          |
|                             | 😟 🦄                |             | Inputs[3]    | %IW3    | WORD               |        |                          |
|                             | 😟 - 🏘              |             | Inputs[4]    | %IW4    | WORD               |        |                          |
|                             |                    |             | Inputs[5]    | %IW5    | WORD               |        |                          |
|                             | 😟 ᡟ                |             | Inputs[6]    | %IW6    | WORD               |        |                          |
|                             | 🗎 🖷 ··· ᡟ          |             | Inputs[7]    | %IW7    | WORD               |        |                          |
|                             | 😟 ᡟ                |             | Inputs[8]    | %IW8    | WORD               |        |                          |
|                             | 😟 ᡟ                |             | Inputs[9]    | %IW9    | WORD               |        |                          |
|                             | 🖻 - <b>*</b> ø     |             | Outputs      | %QW0    | ARRAY [09] OF WORD |        | Modbus Input Registers   |
|                             | ÷                  |             | Outputs[0]   | %QW0    | WORD               |        |                          |
|                             | 🕀 🍢                |             | Outputs[1]   | %QW1    | WORD               |        |                          |
|                             | ÷                  |             | Outputs[2]   | %QW2    | WORD               |        |                          |
|                             | 😟 🍢                |             | Outputs[3]   | %QW3    | WORD               |        |                          |
|                             | ÷                  |             | Outputs[4]   | %QW4    | WORD               |        |                          |
|                             | 😟 🍢                |             | Outputs[5]   | %QW5    | WORD               |        |                          |
|                             | 😟 🍢                |             | Outputs[6]   | %QW6    | WORD               |        |                          |
|                             | 😟 🍢                |             | Outputs[7]   | %QW7    | WORD               |        |                          |
|                             |                    |             | Outputs[8]   | %QW8    | WORD               |        |                          |
|                             | 😟 - <sup>K</sup> ø |             | Outputs[9]   | %OW9    | WORD               |        |                          |

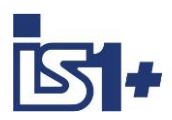

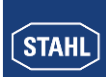

#### 4.2.12 OPC-UA Server

In der IS1+ 9442 Codesys CPU ist ein OPC-UA Server integriert.

Projektierung: Application -> Add Object -> Add Symbol Configuration

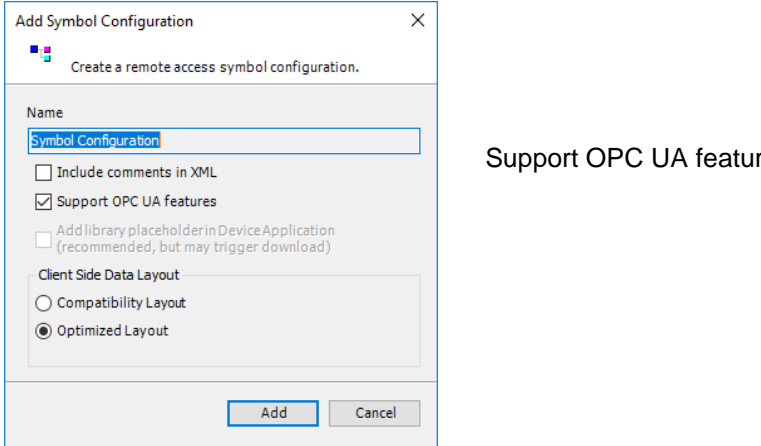

Support OPC UA features ist per Default aktiviert.

Eine Liste aller im Projekt verwendeten Symbole und Datenstrukturen wird automatisch erzeugt.

| Devices 👻 🕈 🗙                                                                                                    | Symbol Configuration 🗙                                                                                                    |                    |                           |               |                                         |         |                                                                |
|----------------------------------------------------------------------------------------------------|----------------------------------------------------------------------------------------------------|--------------------|---------------------------|---------------|-----------------------------------------|---------|----------------------------------------------------------------|
| Codesys_P1                                                                                                    | 🕐 🕅 View 👻 🎬 Build 🛛 🛱 Settings                                                                                                    | • Tools •          |                           |               |                                         |         |                                                                |
| Device (R.STAHL Remote I/O IS1+)                                                                                                    | Changed symbol configuration will be                                                                                                    | transferred with t | the next dov              | vnload or onl | ine chang                               | je      |                                                                |
| PLC Logic      Application     Construct (STRUCT)     Dibrary Manager     PLC_PRG (PRG)     Symbol Configuration     Symbol Configuration     Visualisierungsmanager     Visualization_1 | Symbols<br>Constants<br>Symbols<br>Constants<br>Symbols<br>Symbols | Access Rights      | Maximal<br>Ko<br>Ko<br>Ko | Attribute     | Type<br>INT<br>INT<br>INT<br>INT<br>INT | Members | Comment<br>Slot11:<br>Slot11:<br>Slot11:<br>Slot11:<br>Slot11: |

Symbole und Datenstrukturen, welche mittels OPC-UA übertragen werden sollen sind hier auszuwählen.

Optionale Funktionen stehen bei 'Settings' zur Verfügung:

| la S | ettings 🔹 Tools 👻                                  |
|------|----------------------------------------------------|
|      | Support OPC UA features                            |
|      | Include Comments in XML                            |
|      | Include Node Flags in XML                          |
|      | Configure comments and attributes                  |
|      | Configure synchronisation with IEC tasks           |
|      | Optimized Layout 👻                                 |
|      | Use empty namespaces by default (V2 compatibility) |
|      | Enable direct I/O Access                           |
|      | Include call information in XML                    |
|      | Enable Symbol Sets                                 |

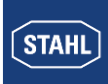

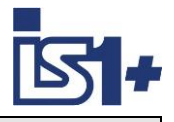

Nach Kompilierung und Download des Projektes in eine IS1+ Codesys Station stehen die ausgewählten Daten im OPC-UA Server in der IS1+ CPU zur Verfügung.

Mittels OPC-UA Clients kann auf diese Daten zugegriffen werden.

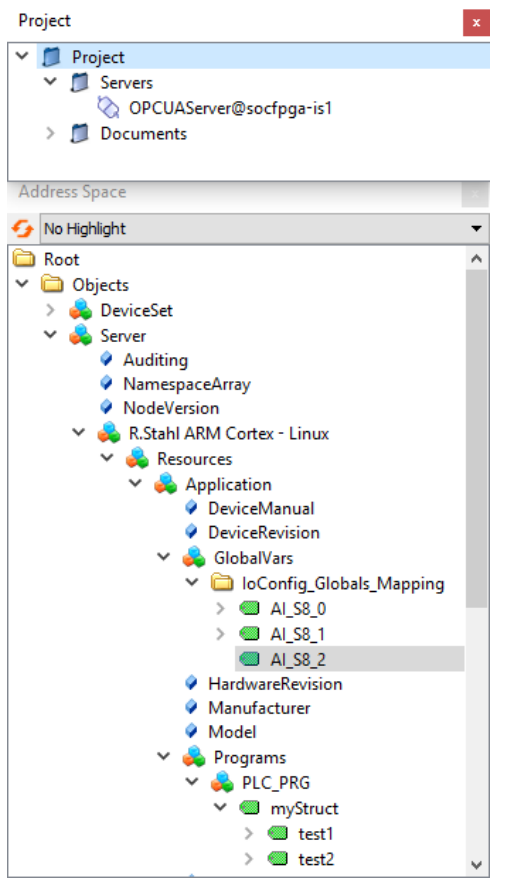

Data Access View Node Id Datatype Source Timestamp Server Timestamp # Server **Display Name** Value Statuscode OPCUAServer@socfpqa-is1 NS4[String]|var[R.Stahl ARM Cortex - Linux.Application.PLC\_PRG.myStruct.test1 OPCUAServer@socfpqa-is1 NS4[String]|var[R.Stahl ARM Cortex - Linux.Application.PLC\_PRG.myStruct.test2 OPCUAServer@socfpqa-is1 NS4[String]|var[R.Stahl ARM Cortex - Linux.Application.loConfig\_Globals\_Mapping OPCUAServer@socfpqa-is1 NS4[String]|var[R.Stahl ARM Cortex - Linux.Application.loConfig\_Globals\_Mapping OPCUAServer@socfpqa-is1 NS4[String]|var[R.Stahl ARM Cortex - Linux.Application.loConfig\_Globals\_Mapping OPCUAServer@socfpqa-is1 NS4[String]|var[R.Stahl ARM Cortex - Linux.Application.loConfig\_Globals\_Mapping 11:54:17.608 11:54:17.608 12:02:13.091 12:02:10.355 11:55:41.054 test1 test2 AI\_S8\_0 AI\_S8\_1 AI\_S8\_2 Int16 Int16 Int16 Int16 Int16 11:54:17.608 11:54:17.608 12:02:13.091 Good Good Good Good Good 12:02:10.355 11:55:41.054 -6911 -32762

Beispiel eines Datenzugriffs mittels UaExpert

(OPC-UA Client von Unified Automation GmbH)

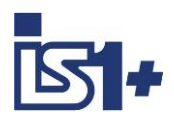

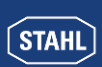

#### 4.3 'Hello World' in IEC 61131-3

Hier ein einfaches Mini-SPS Programm in Strukturierter Text (ST) als Beispiel: Ein DI-Eingangssignal (DI\_S4\_8) wird auf einen DO-Ausgang (DO\_S5\_0) gemappt.

| PL | C_PRG X             | 1 DO SE OFAISE :- DI SA REALSE :                                |
|----|---------------------|-----------------------------------------------------------------|
| 1  | PROGRAM PLC_PRG     | 2  DO SIE 2000  I = DO SIE 2000  I = C                          |
| 2  | VAR                 | 2 D0_515 26680 := D0_515 26680 +5;                              |
| 4  | END VAR             | ADCO1234 := ADCO1234 ;                                          |
|    |                     | RETURN     Online worden Verieble Werte zum Debugging engezeigt |
| 1  | DO_S5_0 := DI_S4_8; | Online werden variable werte zum Debugging angezeigt.           |

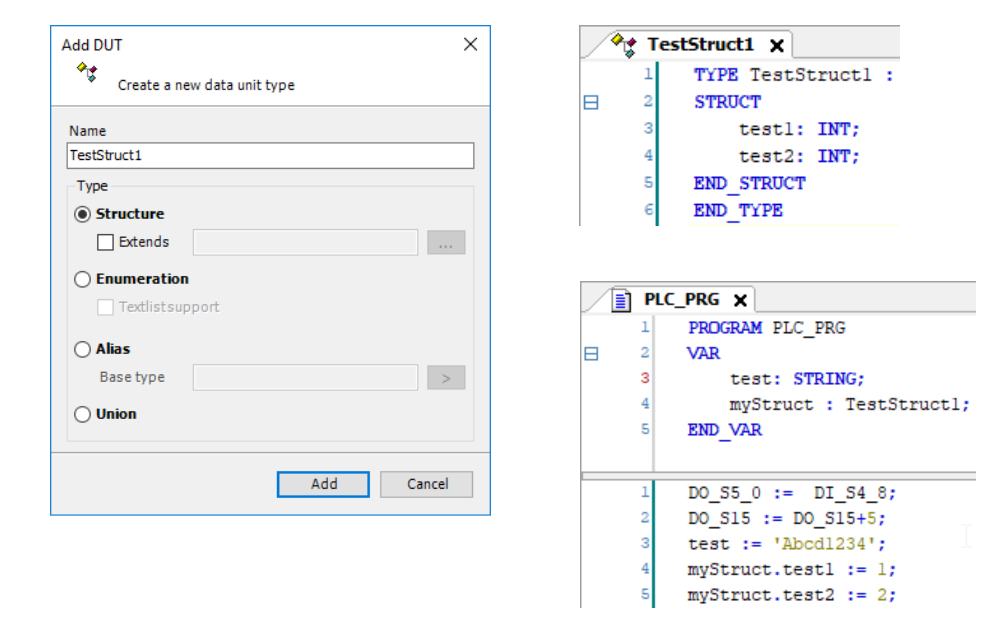

Beispiel: Erzeugen und Anwenden einer Datenstruktur (data unit type DUT):

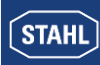

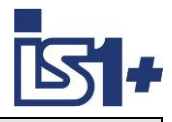

#### 4.4 System Analyse

#### 4.4.1 Zykluszeit

Maintask – Hier wird das Zeitverhalten der Programmausführung eingestellt

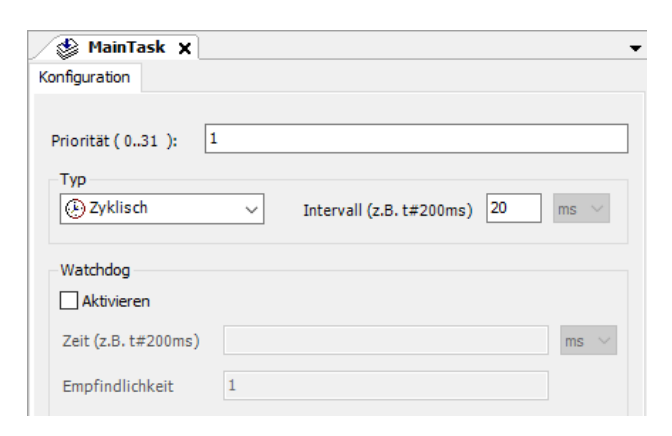

#### **Application -> Taskkonfiguration**

Zeigt aktuelle und statistische Daten über das reale Zeitverhalten der projektierten Tasks.

|   | 🙀 Taskko         | nfiguration 🗙   |                   |               |                   |                        |     |                   |                      |             |                  |
|---|------------------|-----------------|-------------------|---------------|-------------------|------------------------|-----|-------------------|----------------------|-------------|------------------|
| ĺ | Überwachung      | Variablenverwen | dung Systemereign | sse Eigenscha | iften             |                        |     |                   |                      |             |                  |
|   | Task             | Status          | IEC-Zyklusanzahl  | Zyklusanzahl  | Letzte Zykluszeit | Durchschnittliche Zykl | Max | . Zykluszeit (µs] | Min. Zykluszeit (µs] | Jitter (µs) | Min. Jitter (µs) |
|   | 🕑 MainTask       | Gültig          | 3984              | 3984          | 491               | 481                    |     | 829               | 454                  | 225         | -117             |
|   | <b>WISU_TASK</b> | Gültig          | 61                | 61            | 142               |                        |     | 5415              | 99                   | 746         | -372             |
|   |                  |                 |                   |               |                   | Zurückset              | zen |                   |                      |             |                  |

Rechte Maus auf Zeile -> Zurücksetzen der Schleppzeiger für Min- und Max Werte.

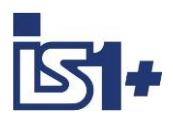

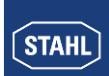

#### 4.4.2 Speicherauslastung

#### FLASH:

Es stehen insgesamt 27 MB FLASH Speicher für Programmcode und Visualisierungen zur Verfügung. Anzeige bei ´Internal Parameters´ des IS1+ RIOs:

| ommunikation                |                 |      |                |                    |      |              |         |
|-----------------------------|-----------------|------|----------------|--------------------|------|--------------|---------|
| pplikationen                | Parameter       | Тур  | Aktueller Wert | Vorbereiteter Wert | Wert | Standardwert | Einheit |
|                             | Free Disc Space | REAL | 27.144         |                    |      |              | MB      |
| ichern und Wiederherstellen | Used Disc Space | REAL | 2.605          |                    |      |              | MB      |
| ateien                      |                 |      |                |                    |      |              |         |
| og                          |                 |      |                |                    |      |              |         |
| PS-Einstellungen            |                 |      |                |                    |      |              |         |
| PS-Shell                    |                 |      |                |                    |      |              |         |
| enutzer und Gruppen         | 4               |      |                |                    |      |              |         |
| ugriffsrechte               |                 |      |                |                    |      |              |         |
| ymbolrechte                 |                 |      |                |                    |      |              |         |
| ternal Parameter            |                 |      |                |                    |      |              |         |
| askaufstellung              |                 |      |                |                    |      |              |         |
| tatus                       |                 |      |                |                    |      |              |         |
| formation                   |                 |      |                |                    |      |              |         |

Zusätzlich wird nach Kompilierung und Download von Programmcode und Visualisierungen der von CODE-SYS belegte Speicherplatz bei 'Meldungen' angezeigt:

| <ol> <li>Größe des erze</li> </ol> | ugten Codes: 1899430 Bytes                               |
|------------------------------------|----------------------------------------------------------|
| Größe der glob                     | alen Daten: 656305 Bytes                                 |
| Gesamter allozi                    | erter Speicherumfang für Code und Daten: 2624464 bytes   |
| Übersetzung al                     | ogeschlossen 0 Fehler, 0 Warnungen : Bereit für Download |

#### RAM:

#### Anzeige bei 'Meldungen':

Speicherbereich 0 enthält Daten, Eingang, Ausgang, Speicher und Nicht-sichere Daten: Größe: 1048576 Bytes , höchste verwendete Adresse: 683480, größte zusammenhängende Speicherlücke: 365096 Bytes (34 %)
 Speicherbereich 3 enthält Code: Größe: 2469464 Bytes , höchste verwendete Adresse: 1899584, größte zusammenhängende Speicherlücke: 569880 Bytes (23 %)

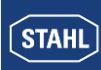

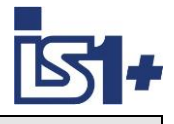

#### 4.5 Update

#### IS1+ 9442 CPU Firmware Update:

Firmware Updates der IS1+ 9442 CPU können bei Bedarf über den IS1+ Webserver geladen werden. Dazu ist die SPS vorher über das Codesys Development Tool in den Stop Zustand zu bringen. Ein IS1+ CPU Firmware Download mittels IS1+ Web Page ist gesperrt bei SPS RUN (LED 'AS EXCH' = On)

#### IS1+ Codesys Package:

Ein passendes IS1+ Codesys Package wird zusammen mit einem IS1+ 9442 Codesys Firmware File (.SWU) ausgeliefert. Die im Codesys Development Tool aktuell installierte IS1+ Package Version kann in Tools -> Package Manager angezeigt werden.

Ältere parallel installierte Package Versionen können über ´Display Versions´ im Package Manager angezeigt werden.

Ist im Codesys Development Tool die neue IS1+ Package Version noch nicht installiert, so ist das mitgelieferte neue Package zu installieren.

| Package Manager |                                               |                    |                          | ×           |                                            |                           |  |
|-----------------|-----------------------------------------------|--------------------|--------------------------|-------------|--------------------------------------------|---------------------------|--|
|                 | Currently installed packages<br>Refresh       |                    |                          |             | Sort by Name                               | / Install                 |  |
|                 | Name                                          | Version            | Installation date        | Update info | License info                               | Uninstall,                |  |
|                 | CODESYS SoftMotion                            | 4.5.1.0<br>2.0.0.4 | 04.11.2019<br>09.01.2020 |             | No license required<br>No license required | Details                   |  |
|                 | K. STAHL 9442                                 | 2.0.0.2<br>2.0.0.4 | 29.11.2019<br>09.01.2020 |             |                                            | Updates<br>Search Updates |  |
|                 |                                               |                    |                          |             |                                            | Download                  |  |
|                 | Display versions Search updates in background |                    |                          |             |                                            |                           |  |

Eine neu installierte IS1+ Package Version wird nicht in jedem Fall automatisch in bestehende Codesys Projektierungen übernommen. Überprüfen Sie die im Projekt verwendete Package Version unter 'Information -> Description' auf Device, BusRail und I/O-Modul Ebene.

| 🛱 Slot1 🗙   |                                                       |
|-------------|-------------------------------------------------------|
| Parameters  | General Name: ALM                                     |
| I/O Mapping | Vendor: R. STAHL Schaltgeräte GmbH<br>Categories:     |
| IEC Objects | ID: 1735 2001<br>Version: 3.5.15.20                   |
| Status      | Order Number: -<br>Description: IS1+ Module, V2.0.0.5 |
| Information |                                                       |

Bei Bedarf ist nach der Package Installation im Projekt die Funktion 'Update Device' auf Device Ebene sowie für jedes Projektierte I/O-Modul aufzurufen.

An Stelle eines manuellen Aufrufs der Funktion 'Update Device' für alle projektierten I/O-Module kann das beigefügte Script 'updateTree.py'gestartet werden welches die Updates der I/O-Module automatisiert. Aufruf: Tools -> Scripting -> Execute Script File

Nach erfolgtem Update ist das Projekt neu zu kompilieren und in die IS1+ CPUs zu laden.

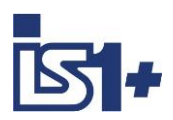

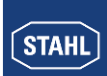

### 5 Security

R. STAHL Security Whitepaper. .... TBD

CODESYS Security Hinweise: https://de.codesys.com/security/codesys-security.html

CODESYS Security Whitepaper: https://de.codesys.com/fileadmin/data/customers/security/CODESYS-Security-Whitepaper.pdf

### 6 Haftung

Haftungsausschluss von R. STAHL für Folgen fehlerhafter SPS Projektierung ..... TBD .....

### 7 Liste der Abkürzungen

| AS     | Automatisierungssystem. (Automation System)                |  |
|--------|------------------------------------------------------------|--|
| AIM    | Analog Eingabemodul (Analog Input Module)                  |  |
| AIMH   | Analog Eingabemodul + HART                                 |  |
| AUMH   | Analog Universal Modul Al/AO mit HART                      |  |
| AOM    | Analog Ausgabemodul (Analog Output Module)                 |  |
| AOMH   | Analog Ausgabemodul + HART                                 |  |
| DIM    | Digital Eingabemodul (Digital Input Module)                |  |
| DIOM   | Digitales Ein-Ausgabe Modul (Digital Input Output Module)  |  |
| DOM    | Digital Ausgabemodul (Digital Output Module)               |  |
| DOMR   | Digital Output Modul Relais                                |  |
| DOMV   | Digital Output Modul Ventile                               |  |
| HW     | Hardware                                                   |  |
| IOM    | Allgemeine Bezeichnung für I/O - Modul                     |  |
| MQTT   | Message Queuing Telemetry Transport                        |  |
| OPC-UA | Open Platform Communications - Unified Architecture        |  |
| PM     | Power Module (Netzgerät)                                   |  |
| SW     | Software                                                   |  |
| ТІМ    | Temperatur Eingabemodul (Temperature Input Module)         |  |
| FCG    | FieldComm Group (former HART Communication Foundation HCF) |  |
| HART   | Highway Addressable Remote Transducer                      |  |
| PV     | Primary Variable                                           |  |
| SV     | Secondary Variable                                         |  |
| TV     | Tertiary Variable                                          |  |
| QV     | Quaternary Variable                                        |  |

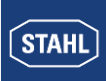

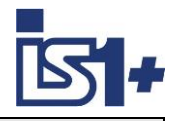

### 8 Versionsveränderungen

| Version<br>Kopplungs-<br>beschreibung | 9442 CPU<br>Firmware | Erweiterungen / Änderungen |  |
|---------------------------------------|----------------------|----------------------------|--|
| B0.11                                 | V1-0-xx-yyyy         | Work                       |  |
|                                       |                      | Erste freigegebene Version |  |
|                                       |                      |                            |  |

### 9 Literaturhinweise

https://de.CODESYS.com/ https://de.wikipedia.org/wiki/Codesys https://de.wikipedia.org/wiki/EN\_61131

### 10 Support Adressen

#### **IS1+** Support:

#### R. STAHL Schaltgeräte GmbH

|                       | Business Unit Automation Interface and Solutions |
|-----------------------|--------------------------------------------------|
| eMail:                | support.automation@r-stahl.com                   |
| Supportinformationen: | http://www.r-stahl.com                           |
| Service Hotline IS1+: | +49 (7942) 943-4123                              |
| Telefax :             | +49 (7942) 943-40 4123                           |
|                       |                                                  |
| CODESYS Support:      | https://de.codesvs.com/support-training.html     |
|                       | <u>·····································</u>     |
| CODESYS Forum:        | https://forum-de.codesys.com/                    |